# CITIZEN

Printer Module Unit MODEL PMU3300 User's Manual

CITIZEN SYSTEMS JAPAN CO., LTD.

# WEEE MARK

Ge

Fr

Sp

lt.

Du

If you want to dispose of this product, do not mix it with general household waste. There is a separate collection systems for used electronics products in accordance with legislation under the WEEE Directive and is effective only within European Union.

Wenn Sie dieses Produkt entsorgen wollen, dann tun Sie dies bitte nicht zusammen mit dem Haushaltsmüll. Es gibt im Rahmen der WEEE-Direktive innerhalb der Europäischen Union gesetzliche Bestimmungen für separate Sammelsysteme für gebrauchte elektronische Geräte und Produkte.

Si vous souhaitez vous débarrasser de cet appareil, ne le mettez pas à la poubelle avec vos ordures ménagères. Il existe un système de récupération distinct pour les vieux appareils électroniques conformément à la législation WEEE sur le recyclage des déchets

des équipements électriques et électroniques qui est uniquement valable dans les pays de l'Union européenne.

Les appareils et les machines électriques et électroniques contiennent souvent des matières dangereuses pour l'homme et l'environnement si vous les utilisez et vous vous en débarrassez de façon inappropriée.

Si desea deshacerse de este producto, no lo mezcle con residuos domésticos de carácter general. Existe un sistema de recogida selectiva de aparatos electrónicos usados, según establece la legislación prevista por la sobre residuos de aparatos eléctricos y electrónicos (RAEE), vigente únicamente en la Unión Europea.

Se desiderate gettare via questo prodotto, non mescolatelo ai rifiuti generici di casa. Esiste un sistema di raccolta separato per i prodotti elettronici usati in conformità alla legislazione RAEE, valida solo all'interno dell'Unione Europea.

Deponeer dit product niet bij het gewone huishoudelijk afval wanneer u het wilt verwijderen. Er bestaat ingevolge de WEEE-richtlijn een speciaal wettelijk voorgeschreven verzamelsysteem voor gebruikte elektronische producten, welk alleen geldt binnen de Europese Unie.

Hvis du vil skille dig af med dette produkt, må du ikke smide det ud sammen med dit almindelige husholdningsaffald. Der findes et separat indsamlingssystem for udtjente elektroniske produkter i overensstemmelse med lovgivningen under WEEE-direktivet, som kun er gældende i den Europæiske Union.

Se quiser deitar fora este produto, não o misture com o lixo comum. De acordo com a legislação que decorre da Directiva REEE – Resíduos de Equipamentos Eléctricos e Electrónicos, existe um sistema de recolha separado para os equipamentos electrónicos fora de uso, em vigor apenas na União Europeia.

Jeżeli zamierzasz pozbyć się tego produktu, nie wyrzucaj go razem ze zwykłymi domowymi odpadkami. Według dyrektywy WEEE obowiązującej w Unii Europejskiej dla używanych produktów elektronicznych należy stosować oddzielne sposoby utylizacji.

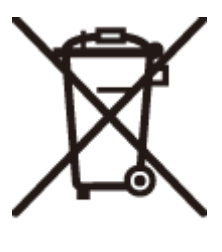

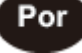

Pol

Da

# **Compliance Statement for European Users**

CE marking shows conformity to the following criteria and provisions: Low Voltage Directive (2014/35/EU), EMC Directive (2014/30/EU), and RoHS directive (2011/65/EU) Full text of the EU declaration of conformity is available at the following internet address: <u>http://www.citizen-systems.co.jp/en/printer/download/eu\_doc.html</u>

**IMPORTANT**: This equipment generates, uses, and can radiate radio frequencyenergy and if not installed and used in accordance with the instruction manual, maycause interference to radio communications. It has been tested and found to complywith the limits for a Class A computing device pursuant to Subpart J of Part 15 of FCCRules, which are designed to provide reasonable protection against such interferencewhen operated in a commercial environment. Operation of this equipment in aresidential area is likely to cause interference, in which case the user at his ownexpense will be required to take whatever measures may be necessary to correct theinterference.

#### CAUTION: Use shielded cable for this equipment.

#### Sicherheitshinweis

Die Steckdose zum Anschluß dieses Druckers muß nahe dem Gerät angebracht und leicht zugänglich sein.

#### For Uses in Canada

This Class A Information Technology Equipment (ITE) complies with Canadian CAN ICES-3(A)/NMB-3(A). This Information Technology Equipment (ITE) does not exceed the Class A limits for radio noise emissions from digital apparatus set out in the Radio Interference Regulations of the Canadian Department of Communications.

#### Pour L'utilisateurs Canadiens

Cet Equipements informatiques (EI) de la classe A est conforme a la norme CAN ICES-3(A)/NMB-3(A) du Canada.

Le present Equipements informatiques (EI) n'emet pas de bruite radio electriques depassant les limites applicables aux appareils numeriques de la classe A prescrites dans le Reglement sur le brouillage radioelectrique edicte par le ministere des Communications du Canada.

# **Radio Wave Interference Self-Regulation**

This device is a Class A device. Using this device in a residential environment may cause radio wave interference. In this case, the user may be required to take an appropriate measure.

# **GENERAL PRECAUTIONS**

- Before using this product, be sure to read through this manual. After having read this manual, keep it in a safe, readily accessible place for future reference.
- The information contained herein is subject to change without prior notice.
- Reproduction or transfer of part or all of this document in any means is prohibited without permission from Citizen Systems.
- Note that Citizen Systems is not responsible for any operation results regardless of omissions, errors, or misprints in this manual.
- Note that Citizen Systems is not responsible for any trouble caused as a result of using options or consumables that are not specified in this manual.
- Except explained elsewhere in this manual, do not attempt to service, disassemble, or repair this product.
- Note that Citizen Systems is not responsible for any damage attributable to incorrect operation/handling or improper operating environments that are not specified in this manual.
- Data is basically for temporary use and not stored for an extended period of time or permanently. Please note that Citizen Systems is not responsible for damage or lost profit resulting from the loss of data caused by accidents, repairs, tests or other occurrences.
- If you find omissions, errors, or have questions, please contact your Citizen Systems dealer.
- If you find any pages missing or out of order, contact your Citizen Systems dealer for a replacement.

- EPSON and ESC/POS are registered trademarks of Seiko Epson Corporation.
- QR Code is a registered trademark of DENSO WAVE INCORPORATED.
- CITIZEN is a registered trademark of Citizen Watch Co., Ltd.
- All other trademarks are the property of their respective owners.
- Citizen Systems use these trademarks in accordance with the license of relevant owners.

| Marning                                                                                                    |
|----------------------------------------------------------------------------------------------------|
| Do not use or store this product in place where it will be exposed to:                                                               |
| -Flames or moist air                                                                                                    |
| -Direct sunlight                                                                                                    |
| -Hot airflow or radiation from a heating device                                                                                      |
| -III-ventilated atmosphere                                                                                                    |
| -Chemical reactions in a laboratory                                                                                                  |
| -Airborne oil, steel particles, or dust                                                                                              |
| -Static electricity or strong magnetic field                                                                                         |
| <ul> <li>Do not drop any foreign object or spill liquid into the printer. Do not place any object on the printer either.</li> </ul>  |
| • A metallic foreign object, it accidentally dropped into the printer, may cause printer failure, fire, or electric shock.           |
| <ul> <li>Should it occur, immediately turn the printer off, unplug it from the supply outlet, and call your local dealer.</li> </ul> |
| <ul> <li>Do not handle the printer in the following ways:</li> </ul>                                                                 |
| Do not allow strong force or impacts to the printer such as trampling, dropping or striking.                                         |
| Never attempt to disassemble or modify the printer.                                                                                  |
| <ul> <li>Install, use, or store the printer out of the reach of children.</li> </ul>                                                 |
| Electric appliances could cause an unexpected injury or accident if they are handled or used improperly.                             |
| The plastic bag the printer come in must be disposed of properly or kept away from children. Wearing it over the                     |
| head may lead to suffocation.                                                                                                    |
| Please observe the following precautions for power source and power cord:                                                            |
| -Do not plug or unplug the power cord with wet hand.                                                                                 |
| -Use the printer only at the specified supply voltage and frequency.                                                                 |
| -Check to make sure that the supply outlet from which the printer is powered has a sufficient capacity. An overload                  |
| may cause the power cord to overheat or fire or the circuit breaker to trip.                                                         |
| -Do not use a deformed or damaged power cord.                                                                                        |
| -Do not move the printer while the printer power is on.                                                                              |
| -Do not use the printer with objects placed on top or stepped on.                                                                    |
| -Do not use or carry the printer with its power cord bent, twisted, or pulled. Neglecting these cautions may cause                   |
| wires or insulation to break, which could result in leakage, electric shock, or printer failure.                                     |
| -Do not attempt to modify the power cord unnecessarily.                                                                              |
| -Hold the plug and connector when plugging or unplugging the power cord or signal cable after turning off the                        |
| printer and the appliance connected to it.                                                                                           |
|                                                                                                    |
|                                                                                                    |

• Connect the printer to a ground. Electric leakage may cause an electric shock.

- Do not connect the printer's ground to any of the following:
- Gas piping A gas explosion could result.

Telephone line ground

Lightning rod - If lightning strikes a large surge of current may cause fire or shock.

Water pipes - Plastic water pipes should not be used for grounding.

# Caution

- Do not use the printer under the following conditions. Avoid locations subject to vibration or instability. Avoid locations where the printer is not level.
- Be careful about internal heat buildup, which could cause fire and deform the case.
   A state where the printer ventilation holes are blocked by a nearby wall or something.
   A state where any object is placed on the printer.
   A state where the printer is covered or wrapped by a cloth or others.

• Placing a printer near a TV or radio may cause malfunctions such as reception failure or data corruption due to noise. Avoid the followings.

Avoid using the printer near a radio or TV set or from supplying it from the same outlet as these appliances. Avoid using the printer interconnected with a cable or cord that has no protection against noise. Avoid using the printer with a device that is a strong source of noise.

• This product uses plated sheet steel and may cause rust in the edge section. This will not affect the printer's function.

# **Contents**

| 1. PRODUCT OUTLINE                                  |        |
|-----------------------------------------------------|--------|
| 1.1 FEATURES                                        | 2      |
| 1.2 MODEL CLASSIFICATIONS                           | 2      |
| 1.3 ITEMS IN THE PACKAGE                            | 2      |
| 2. GENERAL SPECIFICATION                            | 3      |
| 2.1 PRINTING SPECIFICATION                          | 3      |
| 2.2 PRINTING PAPER SPECIFICATION (THERMAL PAPER)    | 4      |
| 3. EXTERNAL VIEW AND NOTE ON THE ENCLOSURE          | 5      |
| 3.1 DIMENSIONS                                      | 5      |
| 3.2 INTERNAL STRUCTURE                              | 6      |
| 3.3 NOTES ON THE ENCLOSURE SIDE                     | 6      |
| 4. OPERATION PANEL                                  |        |
| 411 FD                                              | 7      |
| 4.2 DETAILS ON ERROR INDICATION BY LED              |        |
| 4.3 FEED BUTTON                                     | 9      |
| 4.3.1 Self-Printing Mode                            |        |
| 4.3.2 Hexadecimal Dump Mode Printing                |        |
| 4.3.3 Memory Switch Setting Mode                    |        |
| 4.4 TEST BUTTON                                     |        |
| 5. SETTING PAPER, PAPER GUIDE AND MAINTENANCE       | 13     |
| 5.1 MANUAL LOADING                                  |        |
| 5.2 AUTO LOADING                                    |        |
| 5.3 CHANGING OF PAPER WIDTH                         | 14     |
| 5.4 HOW TO CLEAN THE PRINT HEAD AND THE PLATEN UNIT | 14     |
| 6. CONNECTOR AND INTERFACE                          |        |
| 6.1 POWER CONNECTOR                                 | 2      |
| 6.2 SERIAL INTERFACE                                | 2      |
| 6. 2. 1 Specifications                              | 2      |
| 6. 2. 2 Connector PIN                               | 3<br>A |
| 0.5 USD INTERFACE                                   |        |
|                                                     |        |
| 7. MEMORY SWITCHES                                  | 5      |
| 8. PRINT CONTROL COMMANDS (ESC/POS)                 |        |
| 9. OPTION: PAPER HOLDER UNIT PHU-500                |        |

# **1. PRODUCT OUTLINE**

#### 1.1 Features

- 1) Equipped with Auto cutter (Full/Partial cut)
- 2) Low noise printing
- 3) Includes input buffer
- 4) High-speed printing up to 150mm/sec
- 5) Operation in low-temperature environment
- 6) Memory switches allow customization and selection of functions
- 7) User defined characters and logo can be registered in non-volatile user memory.
- 8) Printing layout can be freely adjusted by page mode
- 9) Barcode printing is available. The two-dimensional barcode is supported.
- 10) Dedicated paper holder unit PHU-500 is available as an option.

#### **1.2 Model Classifications**

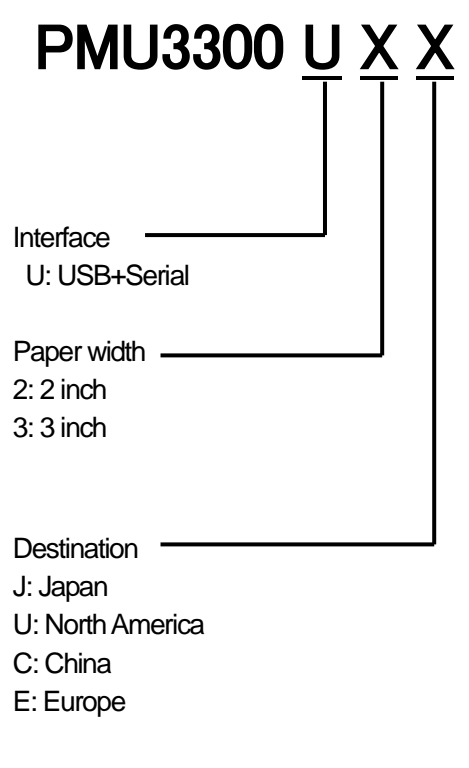

#### 1.3 Items in the package

Printer Mounting collars Screws for mounting collars Safety instruction File download link introduction

# 2. GENERAL SPECIFICATION

## 2.1 Printing specification

| Item                  | PMU3300 U2 (2 inch) PMU3300U2 (3 inch)                                                                                                    |                                                     |                       | ch)                                    |                                  |                      |
|-----------------------|----------------------------------------------------------------------------------------------------|-----------------------------------------------------|-----------------------|----------------------------------------|----------------------------------|----------------------|
| Printing Method       | Line thermal (th                                                                                                    | Line thermal (thermal printing method)              |                       |                                        |                                  |                      |
| Dot configuration     | 576 dots/line                                                                                                    |                                                     |                       |                                        |                                  |                      |
| Dot density           | 8 dots / mm                                                                                                    |                                                     |                       |                                        |                                  |                      |
| Printing speed *1     | MAX 150mm/                                                                                                    | sec. (1200 dot line / sec                           | c.)                   |                                        |                                  |                      |
| Paper feed            | 0.125mm                                                                                                    |                                                     |                       |                                        |                                  |                      |
|                       | Font                                                                                                    | Maximum number of<br>columns / 3 inch<br>(576 dots) | Maxi<br>colur<br>(384 | imum number of<br>mns / 2inch<br>dots) | Font<br>configuration<br>(H x V) | Font size<br>(H x V) |
|                       | Font A                                                                                                    | 48                                                  |                       | 35                                     | 12 x 24 dot                      | 1.50 x 3.00mm        |
| Printing line columns | Font B                                                                                                    | 64                                                  |                       | 46s                                    | 9 x 17 dot                       | 1.13 x 3.00mm        |
|                       | Font C                                                                                                    | 72                                                  |                       | 52                                     | 8 x 16 dot                       | 1.00 x 2.00mm        |
|                       | Kanji Font A                                                                                                    | 24                                                  |                       | 17                                     | 24 x 24 dot                      | 3.00 x 3.00mm        |
|                       | Kanji Font C                                                                                                    | 36                                                  |                       | 26                                     | 16 x 16 dot                      | 2.00 x 2.00mm        |
| Character type        | Code 437, 850 (858), 852, 857, 858, 860, 863, 864, 865, 866<br>WPC1252, Katakana, Thai code18, WPC1258<br>Japanese Kanji (JIS I / II), Non-Kanji, JIS-C6226-983<br>Simplified Chinese GB18030-2000 |                                                     |                       |                                        |                                  |                      |
| User memory           | 384KB (User created logo can be registered)                                                                                                    |                                                     |                       |                                        |                                  |                      |
| Bar codes             | EAN (13digits / 8digits), ITF, CODE39, CODE128, CODABAR<br>UPC-A/E, CODE93, PDF417, QR code                                                                                                    |                                                     |                       |                                        |                                  |                      |
| Minimum length        | 70mm                                                                                                    |                                                     |                       |                                        |                                  |                      |
| Line feed rate        | 4.25mm (appro                                                                                                    | ox.1/6 inch) can be set wi                          | ith com               | nmand                                  |                                  |                      |
| Printing paper        | Paper width: 58 / 60mm Paper width: 80mm                                                                                                    |                                                     |                       |                                        |                                  |                      |
|                       | Paper thicknes                                                                                                    | s 60~75µm                                           |                       |                                        |                                  |                      |
| Interface             | Serial (Asynchronous full-duplex communication), USB2.0 (Full-Speed)                                                                                                    |                                                     |                       |                                        |                                  |                      |
| Input buffer          | 4K / 45 byte                                                                                                    |                                                     |                       |                                        |                                  |                      |
| Power source          | Input voltage DC24V±10% / Power consumption 1.9A (9A at peak)                                                                                                    |                                                     |                       |                                        |                                  |                      |
| Weight                | 700g                                                                                                    |                                                     |                       |                                        |                                  |                      |
| Operating temperature | -15~65°C / 10~85% (no condensation), Guarantee of print quality +5 - +45°C                                                                                                    |                                                     |                       |                                        |                                  |                      |
| Storage temperature   | -40~85°C / 10~85% (no condensation)                                                                                                    |                                                     |                       |                                        |                                  |                      |
| Machine reliability   | Head life: 50km, 50million pulse (normal temperature, normal humidity, recommended paper)                                                                                                    |                                                     |                       |                                        |                                  |                      |

\*1 - The printing speed above should be under the conditions of voltage at 24V, 25°C, and printing duty 12.5%.

- The printing speed may be slow depending on the setting of printing condition or combination of commands.

#### 2.2 Printing Paper Specification (Thermal paper)

| 1) Paper width         | 2 Inch: 58 / 60 (+0, -1) mm |
|------------------------|-----------------------------|
|                        | 3 Inch: 80 (+0, -1) mm      |
| 2) External dimensions |                             |
|                        |                             |

| Roll diameter: | Less than φ203mm                                                   |
|----------------|--------------------------------------------------------------------|
| Core diameter: | Core inner dieameter $\phi$ 12 $$ / Outer diameter $\phi$ 18 $$ or |
|                | Core inner diameter φ 25.4 / Outer diameter φ 32                   |

NOTE:

- The roll core of the paper should be placed in parallel to the printer platen.
- When the outer diameter of the roll paper is φ80mm or more, printing unevenness and character collapse may occur due to repeated stoppage of paper feed. To prevent this, use additional dumper mechanism.
- Never switch the paper width during operation.
- 3) Paper thickness : 60µm to 75µm
- 4) Recommended thermal paper

It is necessary to change the print density setting depending on the paper type and paper thickness. Change the density setting with a memory switch or command.

| Manufacturer | Product name | Features                       |
|--------------|--------------|--------------------------------|
| Nippon Paper | TF50KS-E2D   | normal type                    |
| Oji Paper    | PD160R       | high quality preservation type |

\* The printing result is affected by the condition of used thermal paper (storage environment, aged deterioration).

# 3. EXTERNAL VIEW AND NOTE ON THE ENCLOSURE

## 3.1 Dimensions

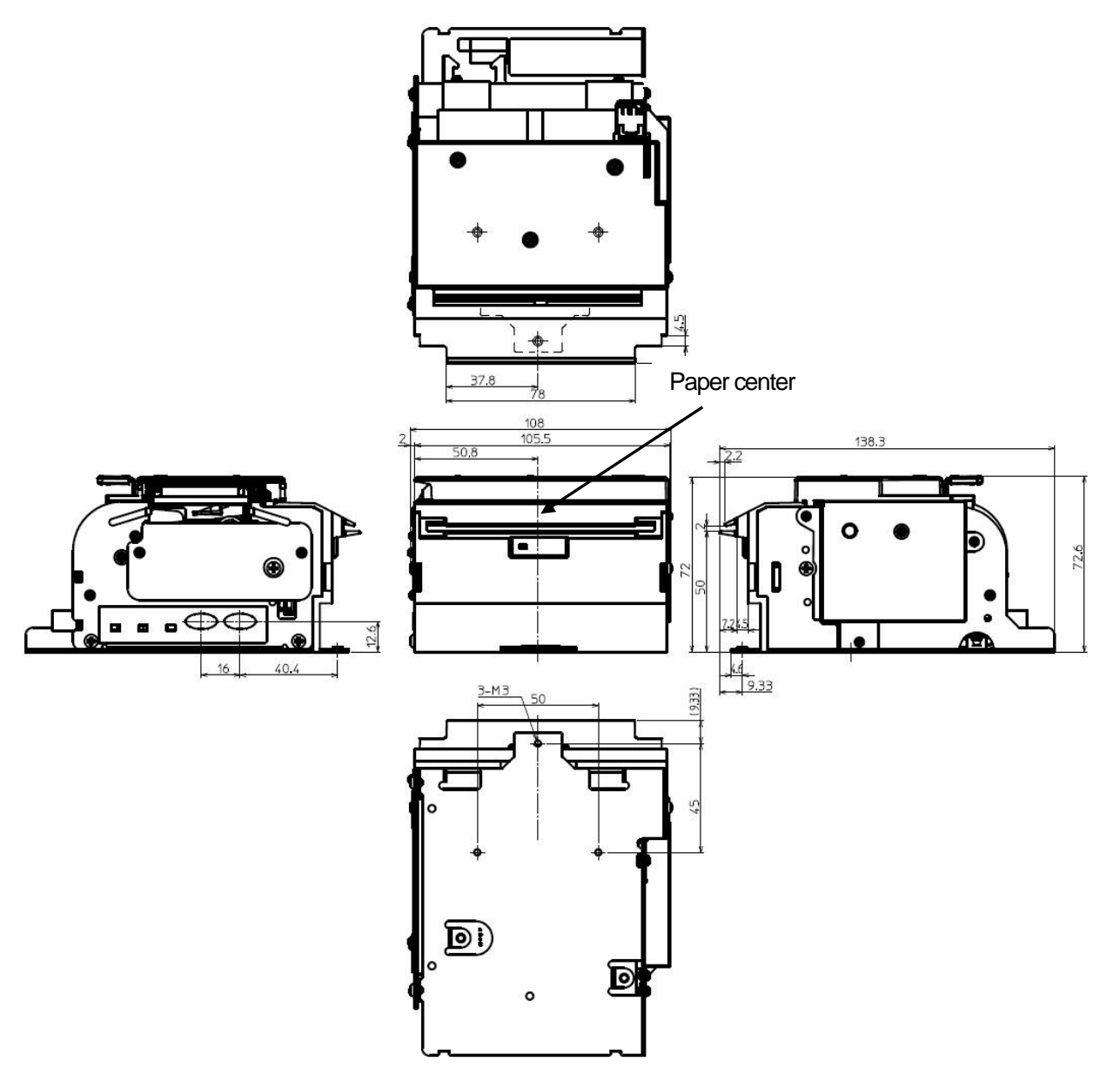

#### 3.2 Internal structure

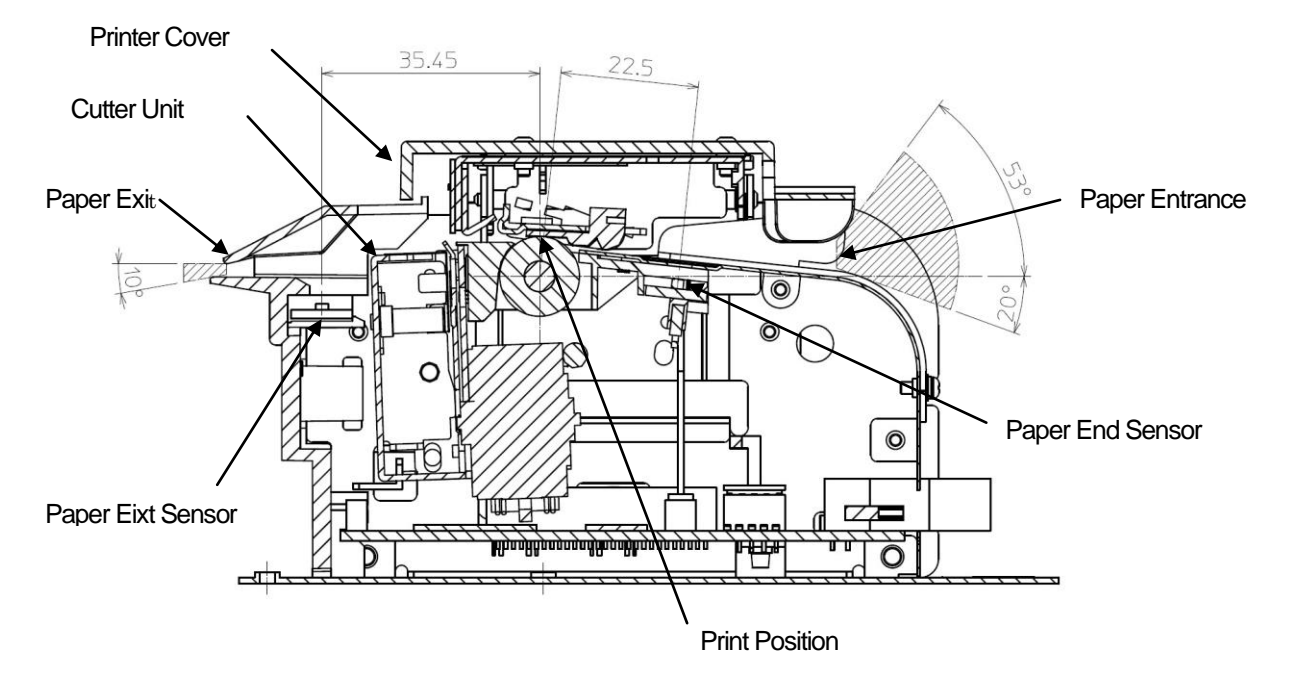

#### 3.3 Notes on the enclosure side

- The PMU3300 is a printer that can be installed in various devices. Please pay attention to the following points regarding the enclosure design and so on.
- Please consider the shape to prevent dust and water droplets from getting in from the outside.
- If smooth paper ejection is interfered with near the paper exit, a paper jam may occur inside the printer, so cover the paper exit and provide a space for the ejected paper to fit.

The picture below shows an example of a cover near the paper exit in order to meet the above conditions.

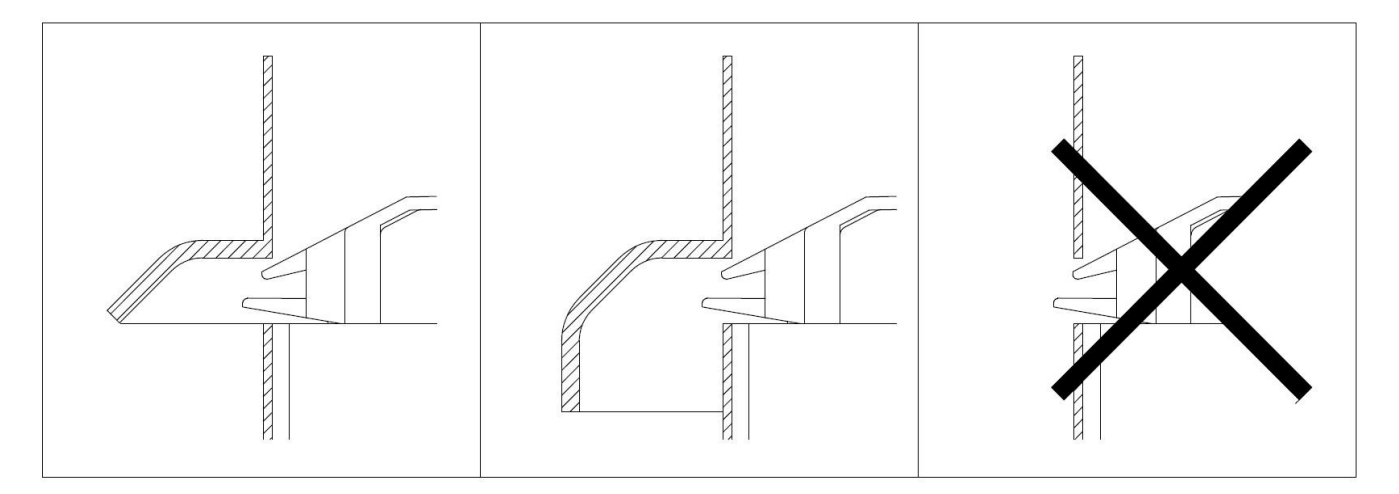

- The paper can be charged by static electricity during printing, which may cause the ejected paper to stick to the printer, so be sure to release static electricity from the printer. For example, ensuring grounding from the printer frame to the enclosure side; install a stactic brush or other device near the exit to discharge the paper.

## 4. OPERATION PANEL

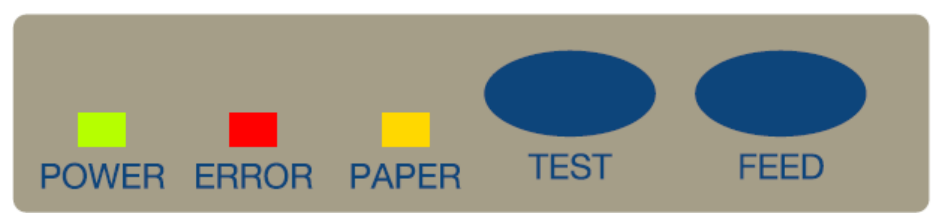

#### 4.1 LED

There are three LEDs on the operation panel.

1) POWER LED (Green) Indicates the power status.

ON: Power is supplied.

- Blinking: Memory check error. Hexadecimal dump mode, Memory switch setting mode OFF: Power is not supplied.
- 2) ERROR LED (Red) Indicates the status of various errors, etc.
  - ON:Cover openBlinking:Various kinds of error, Macro execution waitOFF:Normal operation

#### 3) PAPER LED (Orange) Indicates the status of the paper.

- ON: Paper-end
- Blinking: Paper near-end
- OFF: Normal operation

# 4.2 Details on Error Indication by LED

| Error                           |                                            | POWER LED<br>(Green) | ERROR LED<br>(Red) | PAPER<br>(Orange) |
|---------------------------------|--------------------------------------------|----------------------|--------------------|-------------------|
| Automatically recoverable error | Head overheat error                        | Lit                  |                    | Unlit             |
|                                 | Cover open error<br>(MSW3-8 is set to OFF) | Lit                  |                    | Unlit             |
|                                 | Low voltage error                          | Lit                  |                    | Unlit             |
|                                 | High voltage error                         | Lit                  |                    | Unlit             |
| Recoverable error               | Cover open error<br>(MSW3-8 is set to ON.) | Lit                  |                    | Unlit             |
|                                 | Cutter lock error                          | Lit                  |                    | Unlit             |
|                                 | Paper jam error                            | Lit                  | Unlit              |                   |
| Unrecoverable<br>error          | Memory error                               |                      | Lit                | Unlit             |
|                                 | System error                               | Lit                  |                    | Unlit             |
| Other status                    | Paper end                                  | Lit                  | Unlit              | Lit               |
|                                 | Paper near end                             | Lit                  | Lit                |                   |
|                                 | Cover open                                 | Lit                  | Lit                | Unlit             |
|                                 | Waiting for a macro execution              | Lit                  |                    | Unlit             |

#### 4.3 FEED button

- When pressed once, the printer feeds one line depending on the amount of line feed set by ESC 2 and ESC 3.

- For the error of auto cutter, error is released by pressing FEED button after removing the cause. (MSW3-1 Resume Cttr Err = Valid)

- When paper feed above 25 mm is done with FEED button, the printer cuts the paper. (MSW3-2 Auto Cutter = Valid)-

-When the FEED button is pressed while waiting for macro execution, the macro is executed.

- FEED button is also used in the self-printing mode, hexadecimal dump print mode, and memory switch setting mode.

#### 4.3.1 Self-Printing Mode

1) Function

Function to enable the printer setting status to be verified by printing.

2) Starting method

The self-printing is started in three methods shown below. Hold FEED BUTTON and turn ON the power supply

Contents of Self printing are as follows.

(1) Name of the printer:
 (2) ROM version:
 (3) DATE
 (4) BOOT version
 (5) FONT version
 (6) CONF
 (7) SUM
 (8) Serial interface setting
 (9) Contents of the memory switch
 (10) Font A (20H~FFH)
 (11) Font B (20H~FFH)
 (12) Font C (20H~FFH)

PMU3300 E00-XXXX=Firm ware version 20XX-XX-XX=Date XXX.XX=Boot version XXX.XX=Font version XX = Configuration XXX-XXXX=Check Sum

3) Completing the Self printing

After completing the printing of certain printing pattern, the printer is reset and initialized.

#### 4.3.2 Hexadecimal Dump Mode Printing

1) Function

It prints the data sent from the host in hexadecimal and its corresponding characters.

- 2) Starting hexadecimal dump
  - -With the paper loaded and the printer cover open, press and hold the FEED button and turn on the printer.
  - -Close the cover.
  - -"<<< HEX DUMP MODE >>>" is printed on the paper, and the following data received is printed in hexadecimal and its corresponding characters.
  - If the corresponding character cannot be found in the data, the received data is printed as "."
  - While executing hexadecimal dump, the command other than the real time command does not function.
  - When the printing data is less than one line, the line is printed by generating offline.
- 3) Closing the hexadecimal dump
  - Pressing the TEST button exits the hexadecimal dump print mode and prints "<<<NORMAL MODE >>>".

[Example of hexadecimal dump mode printing]

| <<< H       | EX DUMP MODE | $\rangle \rangle \rangle$ |
|-------------|--------------|---------------------------|
| 1B 40 31 32 | 33 34 35 36  | .@123456                  |
| 37 38 39 30 | OA           | 7890.                     |
| <<< NO      | RMAL MODE    | >>>                       |

#### 4.3.3 Memory Switch Setting Mode

Memory switches are used to set various printer settings.

Memory switches can be set manually, or by utilities or commands.

This section explains how to perform manual settings.

For information on how to set the memory switches using commands, please refer to the Command Reference.

See "7 MEMORY SWITCHES" for details on the memory switches to be set.

Setting the Memory switches

- 1) Load paper.
- 2) While the paper cover is open, press and hold the FEED button and turn on the power.

3) Press the FEED button twice and close the paper cover.

The printer enters the mode for setting memory switches individually.

The printer prints "Memory SW (01)" and the current setting, 0 (off) or 1 (on).

(The current settings for memory switches 7 to 10 are not printed.)

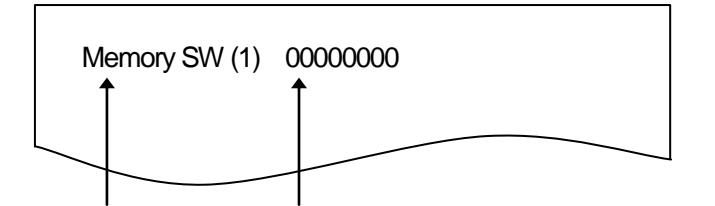

Current memory switch Current status of memory switch (from the right hand: MSW1-1...MSW1-8)

4) Press the FEED button.

Each press of the FEED button cycles through the list of memory switches in the following sequence: "Memory SW (01)" > "Memory SW (02)" > ..."Memory SW (10)" > "Save To Memory" > "Memory SW (1)". Press the FEED button until the number for the memory switch you want to change is printed.

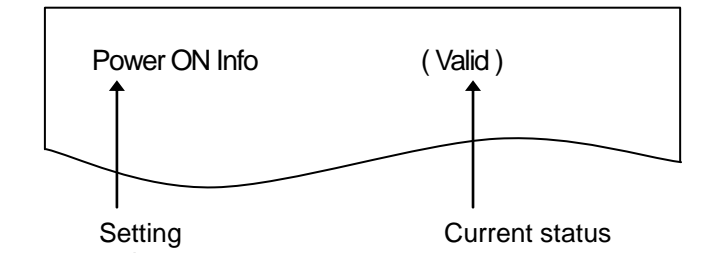

Items with ERROR LED lit are those values selected currently.

5) Press the FEED button for at least two seconds.

A setting for the memory switch is printed, through the cycle, each time the FEED button is pressed for at least two seconds.

Press the FEED button for at least two seconds to cycle through the list until the function of the memory switch you want to change is printed.

6) Press the FEED button.

A setting is printed each time the FEED button is pressed in order through the cycle.

When the current settings are printed, the COVER LED lights.

Press the FEED button until the setting you want is printed.

7) Press the FEED button for at least two seconds.

The selected settings are set.

The next memory switch function and settings are printed.

8) Repeat steps 5 to 7 to change different functions for the current memory switch number.

9) Open the paper cover and close it.

The changed memory switch settings are printed.

- 10) Repeat steps 4 to 9 to change functions for a different memory switch number.
- 11) Press the FEED button until "Save To Memory" is printed.
- 12) Press the FEED button for at least two seconds.
- The changed memory switch settings are saved and a list of them is printed.
- The printer exits individual setting mode when printing is finished.

#### Memory switch initialization

Set all the memory switches to the factory settings.

- 1) Do steps 1 through 3 of the procedure to enter individual setting mode.
- 2) Press the FEED button until "Save To Memory" is printed.
- 3) Open the paper cover.
- 4) Press the FEED button for at least two seconds.
- All memory switches change to the factory settings.
- 5) Close the paper cover.

#### 4.4 TEST button

When TEST button is pressed, printer starts the 4.3.1 self-printing. Right after the self- printing, the printer is initialized.

## 5. SETTING PAPER, PAPER GUIDE and MAINTENANCE

#### 5.1 Manual loading

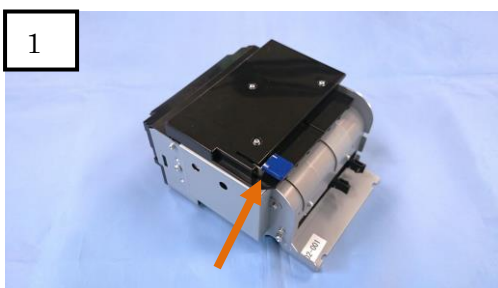

Lift the lever up.

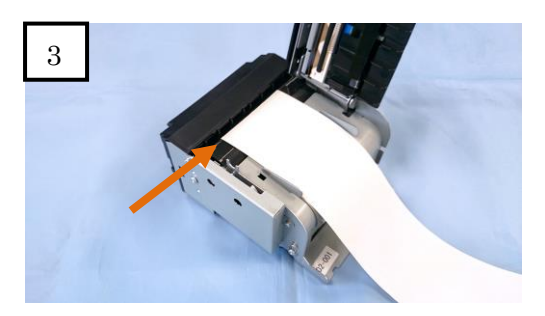

Put the roll paper in the place. (Paper leading edged to the arrowed position.)

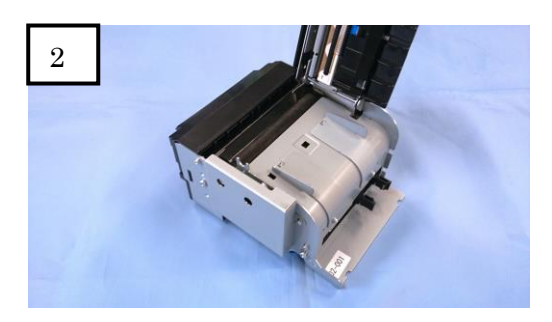

Open the cover.

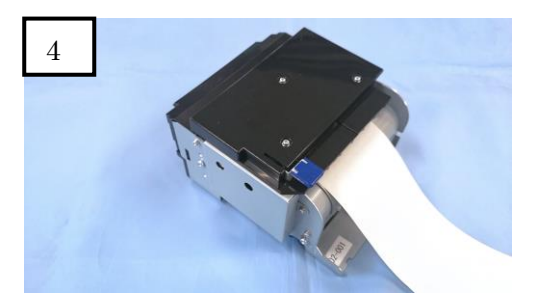

Close the cover.

#### 5.2 Auto Loading

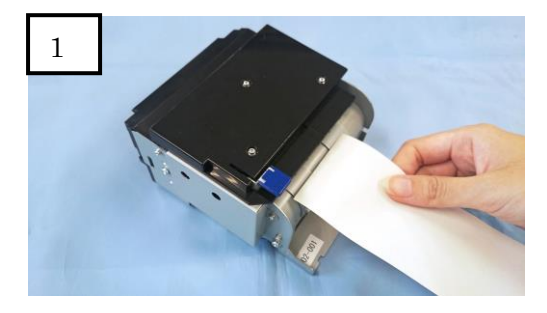

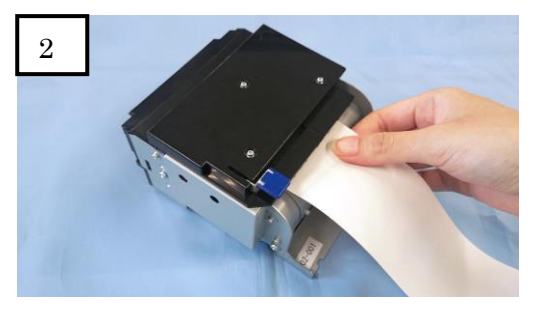

Insert the roll paper and push it until the leading edge hits the platen. And hold it awhile.

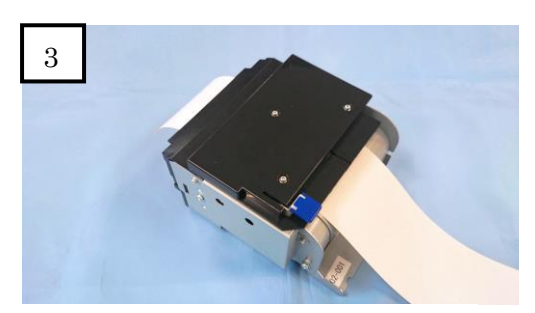

Auto Loading sets the paper.

#### Caution

•Never open the printer cover during printing operation.

•Always use recommended rolled paper.

- Use of paper not recommended may not secure print quality and life.
- Set the roll paper straightly without surface waviness.
- Do not touch the print head by hand just after printing as it is heated during printing.
- Do not touch the thermal head directly to avoid electrostatic damage.
- Be careful to prevent nipping of finger when closing the printer cover.
- Be careful not to touch the movable blade or fixed blade of the cutter.
- When the roll paper is set to the printer, the leading edge of the paper should be clean edge.
- When loading paper, be careful not to cut your hand on the edge of the paper.

#### 5.3 Changing of Paper Width

Example to change the paper guide position from 3 inch to 2 inch.

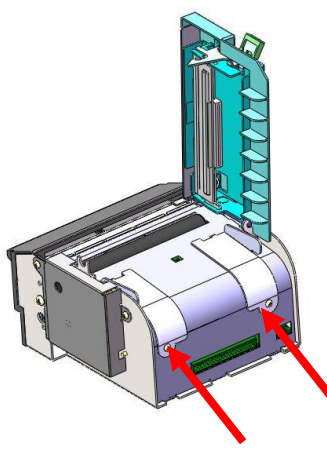

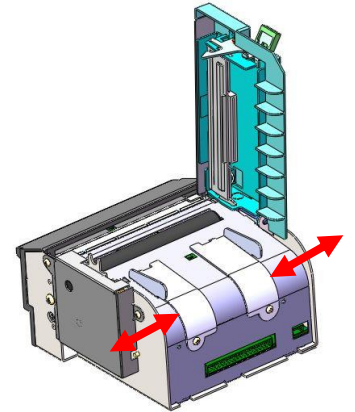

- Remove the screw indicated by the arrow in the above left diagram.
- Adjust the guide to fit the paper width as shown in the above right figure and fix the removed screws.
- Change the paper guides according to the paper to be used.
- Change the setting on memory switch, MSW8-1.

#### 5.4 How to clean the print head and the platen unit

If dust or paper powder attaches the print head or platen unit, it reduces print quality and causes trouble such as paper feed failure. Be sure to clean the print head and the platen unit periodically.

#### Indication of interval for executing the cleaning

Platen unit: for every 10km printing distance or once a month

Print head: when the printing quality goes down, for every 10km printing distance or once a month

#### Procedure

- 1. Turn off the power of the printer and open the printer cover.
- 2. Wipe off stains, such as paper dust or the like, on the heating element of the print head using a cotton swab impregnated with ethanol or isopropyl alcohol.

Caution The print head can be very hot immediately after the printing, so do not touch it with hands. Do not touch the heating element surface of the print head with bare hands or metal.

#### 6. CONNECTOR AND INTERFACE

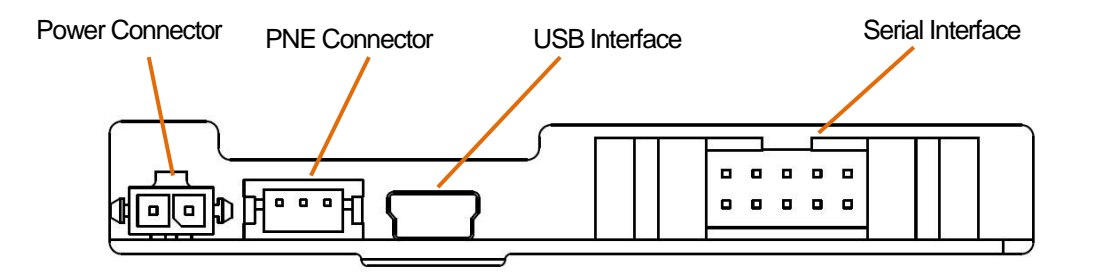

#### 6.1 Power connector

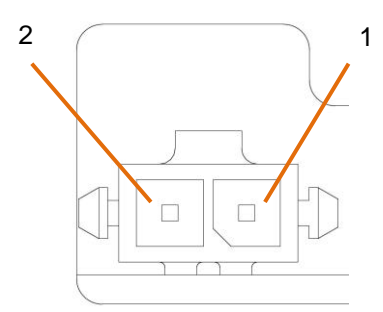

| Connector: 2-1445089-2 / Tyco electronics |        |                          |  |  |
|-------------------------------------------|--------|--------------------------|--|--|
| Pin No.                                   | Signal | Function                 |  |  |
| 1                                         | Vp     | DC24V Input t            |  |  |
| 2                                         | GND    | Common ground on circuit |  |  |

\*The above pins must be connected.

#### 6.2 Serial Interface

#### 6.2.1 Specifications

1) Synchronization: Asynchronization

2) Baud rate

```
1200, 2400, 4800, 9600, 19200, 38400, 57600, 115200 bps
```

3) 1 word

: 1 bit

- : 7 or 8 bits (User selection)
- : Odd, even or no parity (User selection)
- : 1 bit or 2 bits (User selection)
- 4) Signal Polarity
- [Output (TXD/DTR)]

Start bit

Data bit

Parity bit

Stop bit

A. RS-232C mode (Serial connector 5 pin, 6 pin are open or input signal of +0.8V or less)

- Mark=Logic "0" (Output signal level +0.4V or less)
- Space=Logic "1" (Output signal level +3.9V or more)
- B. TTL/CMOS mode (Input signal level of serial connector 5 pin, 6 pin is +2.0V or more)
  - Mark=Logic "1" (Output signal level +0.4V or less)
  - Space=Logic "0" (Output signal level +3.9V or more)
- [Input (RXD/TXD)]

A RS-232C mode (Serial connector 5 pin, 6 pin are open or input signal of +0.8V or less)

- Mark (Input signal level: -3 to -15V) =Logic "1"
- Space (Input signal level: +3 to +15V) =Logic "0"
- B. TTL/CMOS mode (Input signal level of serial connector 5 pin, 6 pin is +2.0V or more)
  - Mark (Input signal level: -3 to -15V) =Logic "0"
  - Space (Input signal level: +3 to +15V) =Logic "1"

#### 6.2.2 Connector PIN

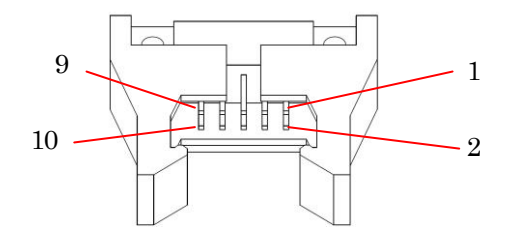

Connector: XG4A-1034 / OMRON

| 9  | 7 | 5 | 3 | 1 |
|----|---|---|---|---|
| 10 | 8 | 6 | 4 | 2 |

| Pin No. | Signal | Input /Output | Signal Level                     | Function                     |
|---------|--------|---------------|----------------------------------|------------------------------|
| 1       | GND    |               | -                                | Common signal on circuit     |
| 2       | TXD    | Output        | V <sub>OH</sub> : +3.9V to +5.2V | Transferred data             |
|         |        | _             | V <sub>OL</sub> : 0V to +0.4V    |                              |
| 3       | GND    |               | -                                | Common signal on circuit     |
| 4       | RXD    | Input         | -15V to +15V                     | Received data                |
| 5*      | MODE   | Input         | V <sub>IH</sub> : +2.0V to +5.5V | Mode selection signal        |
|         |        |               | V <sub>IL</sub> : 0V to +0.8V    | ("L":RS232C / "H": TTL/CMOS) |
| 6*      | MODE   | Input         | V <sub>IH</sub> : +3.9V to +5.5V | Mode selection signal        |
|         |        |               | V <sub>IL</sub> : 0V to +0.8V    | ("L":RS232C / "H": TTL/CMOS) |
| 7       | DSR    | Input         | -15V to +15V                     | Data set ready               |
| 8       | GND    |               | -                                | Common signal on circuit     |
| 9       | DTR    | Output        | V <sub>OH</sub> : +3.9V to +5.2V | Printer Busy signal          |
|         |        |               | V <sub>OL</sub> : 0V to +0.4V    |                              |
| 10      | GND    |               | -                                | Common signal on circuit     |

\* Pin 5, 6:

- Since pins 5 & 6 are pulled down on the printer's circuit board (by pull-down resistor), if they are not connected, the RS232C mode is selected automatically.

- Pins 5 and 6 are joined together on the printer board.

#### 6.3 USB Interface

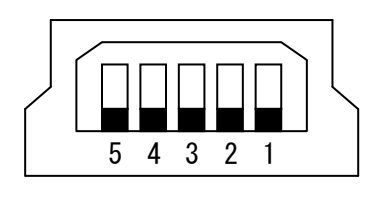

| Pin No. | Signal name |
|---------|-------------|
| 1       | VBus (+5V)  |
| 2       | -Data (D-)  |
| 3       | +Data (D+)  |
| 4       | NC          |
| 5       | GND         |

NC : None Connect

\* USB communication monitoring is possible with the USB printer class.

If there is no communication with the PC for a certain period, it is determined that the USB connection is in an abnormal state and the printer automatically resets (restarts). This is a 'watchdog' function automatically built in to the printer and works when used with our driver.

#### 6.4 Paper Near End Sensor Connector

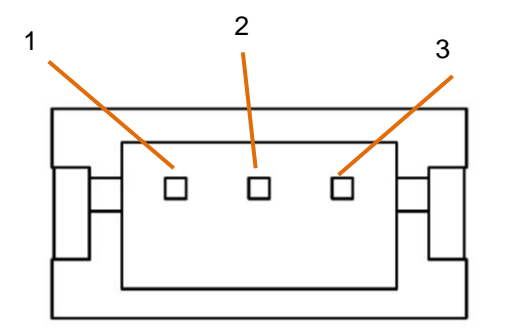

Connector: 53325-036 / Molex

| Pin No. | Signal     | Function                 |
|---------|------------|--------------------------|
| 1       | Anode      | Voltage input for Anode  |
| 2       | GND        | Common ground on circuit |
| 3       | Sensor Out | Sensor output signal     |

\*The above pins must be connected.

\*Use the dedicated paper holder

# 7. MEMORY SWITCHES

Memory switch is a generic name for the following:

- (1) Memory switches (MSW1, MSW2, MSW3, MSW4, MSW5, MSW6)
- (2) Customize value (MSW7, MSW8, MSW9, MSW10)

■ Memory switches (MSW1, MSW2, MSW3, MSW4, MSW5, MSW6)

| No.    | Function                    | OFF         | ON            |
|--------|-----------------------------|-------------|---------------|
| MSW1-1 | Power ON Info               | Valid       | Not Send      |
| MSW1-2 | Buffer Size (* Note 1)      | 4K bytes    | 45 bytes      |
| MSW1-3 | Busy Condition              | Full / Err  | Full          |
| MSW1-4 | Receive Error               | Print "?"   | No Print      |
| MSW1-5 | CR Mode                     | Ignored     | LF            |
| MSW1-7 | DSR Signal                  | Invalid     | Valid         |
| MSW2-2 | Auto Cutter                 | Invalid     | Valid         |
| MSW2-3 | Spool Print                 | Invalid     | Valid         |
| MSW2-4 | Full Col Print              | Line Feed   | Wait Data     |
| MSW2-5 | Resume aft PE               | Next        | Тор           |
| MSW2-8 | PNE Sensor                  | Valid       | Invalid       |
| MSW3-1 | Resume Cutter Error         | Valid       | Invalid       |
| MSW3-2 | PE signal by PNE            | Valid       | Invalid       |
| MSW3-6 | Timeout Cut                 | Invalid     | Valid         |
| MSW3-7 | CBM1000 Mode                | Invalid     | Valid         |
| MSW3-8 | Resume Open Err             | Close       | Command       |
| MSW4-3 | Feed & Cut at TOF           | Invalid     | Valid         |
| MSW4-8 | Partial Only                | Invalid     | Valid         |
| MSW5-2 | Line Pitch                  | 1/360       | 1/406         |
| MSW5-3 | USB Mode                    | Virtual com | Printer Class |
| MSW5-6 | Speed/quality               | Speed       | Quality       |
| MSW6-1 | Act. For Driver             | Invalid     | Valid         |
| MSW6-3 | Auto Tension Adj            | Invalid     | Valid         |
| MSW6-6 | Hebrew                      | Invalid     | Valid         |
| MSW6-7 | Paper Exit Sensor           | Invalid     | Valid         |
| MSW6-8 | Continuous Print (* Note 1) | Invalid     | Valid         |

■ • • • Default (factory shipment setting)

Note 1: MSW1-2 In case of USB interface, the input buffer is set to 16Kbytes regardless of this setting. Note 2: By default, if the paper is not removed, the next print will not be performed.

#### ■ Customize value (MSW7, MSW8, MSW9, MSW10)

Customize value can be set by the GS (E command.)

| No.    | Function        | Value       |               |
|--------|-----------------|-------------|---------------|
| MSW7-1 | Baud Rate       | 1200bps     | 2400bps       |
|        |                 | 4800bps     | 9600bps       |
|        |                 | 19200bps    | 38400bps      |
|        |                 | 57600bps    | 115200bps     |
| MSW7-2 | Data Length     | 7 bits      | 8 bits        |
| MSW7-3 | Stop Bit        | 1 bit       | 2 bits        |
| MSW7-4 | Parity          | NONE        | EVEN          |
|        |                 | ODD         | _             |
| MSW7-5 | Flow Control    | DTR/DSR     | XON/XOFF      |
| MSW7-7 | VCom Protocol   | PC setting  | DTR/DSR       |
|        |                 | XON/XOFF    | _             |
| MSW8-1 | Print Width     | 360dots     | 512dots       |
|        |                 | 384dots     | 576dots       |
|        |                 | 420dots     | 390dots       |
|        |                 | 432dots     | 546dots       |
|        |                 | 436dots     |               |
| MSW9-1 | Code Page       | PC437       | PC866         |
|        |                 | Katakana    | PC857         |
|        |                 | PC850,PC858 | WPC1252       |
|        |                 | PC860       | Space         |
|        |                 | PC863       | PC864         |
|        |                 | PC865       | ThaiCode18    |
|        |                 | PC852       | WPC1258       |
| MSW9-2 | Int'l Char Set  | U.S.A.      | Japan         |
|        |                 | France      | Norway        |
|        |                 | Germany     | Denmark2      |
|        |                 | England     | Spain2        |
|        |                 | Denmark     | Latin America |
|        |                 | Sweden      | Korea         |
|        |                 | Italy       | Croatia       |
|        |                 | Spain       | China         |
|        |                 | Vietnam     |               |
| MSW9-3 | Kanji           | ON          | OFF           |
| MSW9-4 | JIS / Shift JIS | JIS         | Shift JIS     |

■ • • • Default (factory shipment setting)

Note 1: MSW1-2 In case of USB interface, the input buffer is set to 16Kbytes regardless of this setting.

| No.     | Function                     | Va      | lue    |
|---------|------------------------------|---------|--------|
| MSW10-1 | Print Density                | 70%     | 75%    |
|         |                              | 80%     | 85%    |
|         |                              | 90%     | 95%    |
|         |                              | 100%    | 105%   |
|         |                              | 110%    | 115%   |
|         |                              | 120%    | 125%   |
|         |                              | 130%    | 135%   |
|         |                              | 140%    |        |
| MSW10-2 | Print Speed                  | Level1  | Level2 |
|         |                              | Level3  | Level4 |
|         |                              | Level5  | Level6 |
|         |                              | Level7  | Level8 |
|         |                              | Level9  |        |
| MSW10-4 | Emulation mode<br>(* Note 1) | ESC/POS | Axiohm |

■ • • • Default (factory shipment setting)

Note 1: Target emulation of driver, SDK and Utility is ESC/POS only.

# 8. PRINT CONTROL COMMANDS (ESC/POS)

Refer to "Command reference" for further details on command.

Print Control Commands

| Control<br>Command | Function                                    | MODE | GS P |
|--------------------|---------------------------------------------|------|------|
| LF                 | Printing and paper feed                     | S·P  |      |
| CR                 | Back to printing                            | S·P  |      |
| FF                 | Printing in page mode and recovery          | Р    |      |
| ESC FF             | Printing data in PAGE MODE                  | Р    |      |
| ESC J              | Printing and feeding paper in minimum pitch | S·P  | 0    |
| ESC d              | Printing and feeding the paper by "n" lines | S·P  |      |

#### • Print Character Commands

| Control<br>Command | Function                                               | MODE | GS P |
|--------------------|--------------------------------------------------------|------|------|
| CAN                | Canceling print data in PAGE MODE                      | Р    |      |
| ESC SP             | Setting the right spacing of the character             | S·P  | 0    |
| ESC !              | Collectively specifying the printing mode              | S·P  |      |
| ESC %              | Specifying/canceling download character set            | S·P  |      |
| ESC &              | Defining the download characters                       | S·P  |      |
| ESC -              | Specifying/canceling underline                         | S·P  |      |
| ESC ?              | Deleting download characters                           | S·P  |      |
| ESC E              | Specifying/canceling emphasis printing                 | S·P  |      |
| ESC G              | Specifying/canceling double strike printing            | S·P  |      |
| ESC M              | Selection of character fonts                           | S·P  |      |
| ESC R              | Selecting the international character set              | S·P  |      |
| ESC V              | Specifying/canceling 90°-right-turned characters       | S    |      |
| ESC t              | Selecting the character code table                     | S·P  |      |
| ESC {              | Specifying/canceling the inverted characters           | S    |      |
| GS !               | Specifying the character size                          | S·P  |      |
| GS B               | Specifying/canceling the black/white inverted printing | S·P  |      |
| GS b               | Specifying/canceling the smoothing                     | S·P  |      |

#### Print Position Commands

| Control<br>Command | Function                                                              | MODE | GS P |
|--------------------|-----------------------------------------------------------------------|------|------|
| HT                 | Horizontal tab                                                        | S·P  |      |
| ESC \$             | Specifying the absolute positions                                     | S·P  | 0    |
| ESC D              | Setting horizontal tab position                                       | S·P  |      |
| ESC T              | Selecting the character printing direction in PAGE MODE               | Р    |      |
| ESC W              | Defining the print area in PAGE MODE                                  | Р    | 0    |
| ESC \              | Specifying the relative position                                      | S·P  | 0    |
| ESC a              | Aligning the characters                                               | S    |      |
| GS\$               | Specifying the absolute vertical position of characters in PAGE MODE  | Р    | 0    |
| GS L               | Setting the left margin                                               | S    | 0    |
| GS W               | Setting the print area width                                          | S·P  | 0    |
| GS \               | Specifying the relative vertical position of a character in PAGE MODE | S∙P  | 0    |

#### • Line Feed Span Commands

| Control<br>Command | Function                                | MODE | GS P |
|--------------------|-----------------------------------------|------|------|
| ESC 2              | Specifying 1/6-inch line feed rate      | S·P  |      |
| ESC 3              | Setting line feed rate of minimum pitch | S·P  | 0    |

#### • Bit Image Commands

| Control<br>Command | Function                          | MODE | GS P |
|--------------------|-----------------------------------|------|------|
| ESC *              | Specifying the bit image mode     | S·P  |      |
| GS *               | Defining the download bit image   | S·P  |      |
| GS /               | Printing the downloaded bit image | S·P  |      |
| GS v 0             | Printing of raster bit image      | S    |      |

## • Status Commands (Standard parallel does not correspond.)

| Control<br>Command | Function                                       | MODE | GS P |
|--------------------|------------------------------------------------|------|------|
| DLE EOT            | Sending status in real-time                    | S·P  |      |
| ESC u              | Sending the status of peripheral equipment     | S·P  |      |
| ESC v              | Sending printer status                         | S·P  |      |
| GS a               | Enabling/disabling ASB (Automatic Status Back) | S·P  |      |
| GS r               | Sending status                                 | S·P  |      |

#### • Panel Switch Commands

| Control<br>Command | Function                              | MODE | GS P |
|--------------------|---------------------------------------|------|------|
| ESC c 5            | Enabling/disabling the panel switches | S·P  |      |

#### Macro Commands

| Control<br>Command | Function                         | MODE | GS P |
|--------------------|----------------------------------|------|------|
| GS :               | Starting/ending macro definition | S·P  |      |
| GS ^               | Executing the macro              | S·P  |      |

#### Cutter Commands

| Control<br>Command | Function            | MODE | GS P |
|--------------------|---------------------|------|------|
| ESC i              | Full cut command    |      |      |
| ESC m              | Partial cut command |      |      |
| GS V               | Cutting the paper   | S·P  |      |

#### Bar Code Commands

| Control<br>Command | Function                                         | MODE | GS P |
|--------------------|--------------------------------------------------|------|------|
| GS H               | Selecting of printing position of HRI characters | S·P  |      |
| GS f               | Selecting the font of HRI characters             | S·P  |      |
| GS h               | Specifying the height of the bar code            | S·P  |      |
| GS k               | Printing the bar code                            | S·P  |      |
| GS w               | Specifying the horizontal size of the bar code   | S·P  |      |

#### • 2-dimensional Code Commands

| Control<br>Command | Function                                | MODE | GS P |
|--------------------|-----------------------------------------|------|------|
| GS ( k             | Setting and printing 2-dimensional code | S∙P  |      |

#### Commands for Flash Memory

| Control<br>Command | Function                                 | MODE | GS P |
|--------------------|------------------------------------------|------|------|
| FS p               | Printing the bit image in user NV memory | S    |      |
| FS q               | Defining the bit image in user NV memory | S    |      |

#### Printer Setting Commands

| Control<br>Command | Function                       | MODE | GS P |
|--------------------|--------------------------------|------|------|
| GS ( E             | User-defined command           | S    |      |
| GS ( K             | Selecting print control method | S    |      |

#### •Other Commands

| Control<br>Command | Function                                | MODE | GS P |
|--------------------|-----------------------------------------|------|------|
| DLE ENQ            | Real-time request to printer            | S·P  |      |
| DLE DC4            | Outputting specified pulse in real-time | S·P  |      |
| ESC =              | Data input control                      | S·P  |      |
| ESC @              | Initializing the printer                | S·P  |      |
| ESC L              | Selecting PAGE MODE                     | S    |      |
| ESC S              | Selecting STANDARD MODE                 | Р    |      |
| GS ( A             | Execution of test printing              | S    |      |
| GSI                | Sending the printer ID                  | S·P  |      |
| GS P               | Specifying the basic calculation pitch  | S·P  |      |

Notes:

• In the Mode column: S = STANDARD MODE, P = PAGE MODE.

• O = shows the command affected by GS P.

## 9. OPTION: PAPER HOLDER UNIT PHU-500

#### PHU-500 Paper Holder Unit

The paper holder arms can be mounted on either the left or right side of the frame and can be used at seven different angles in each position.

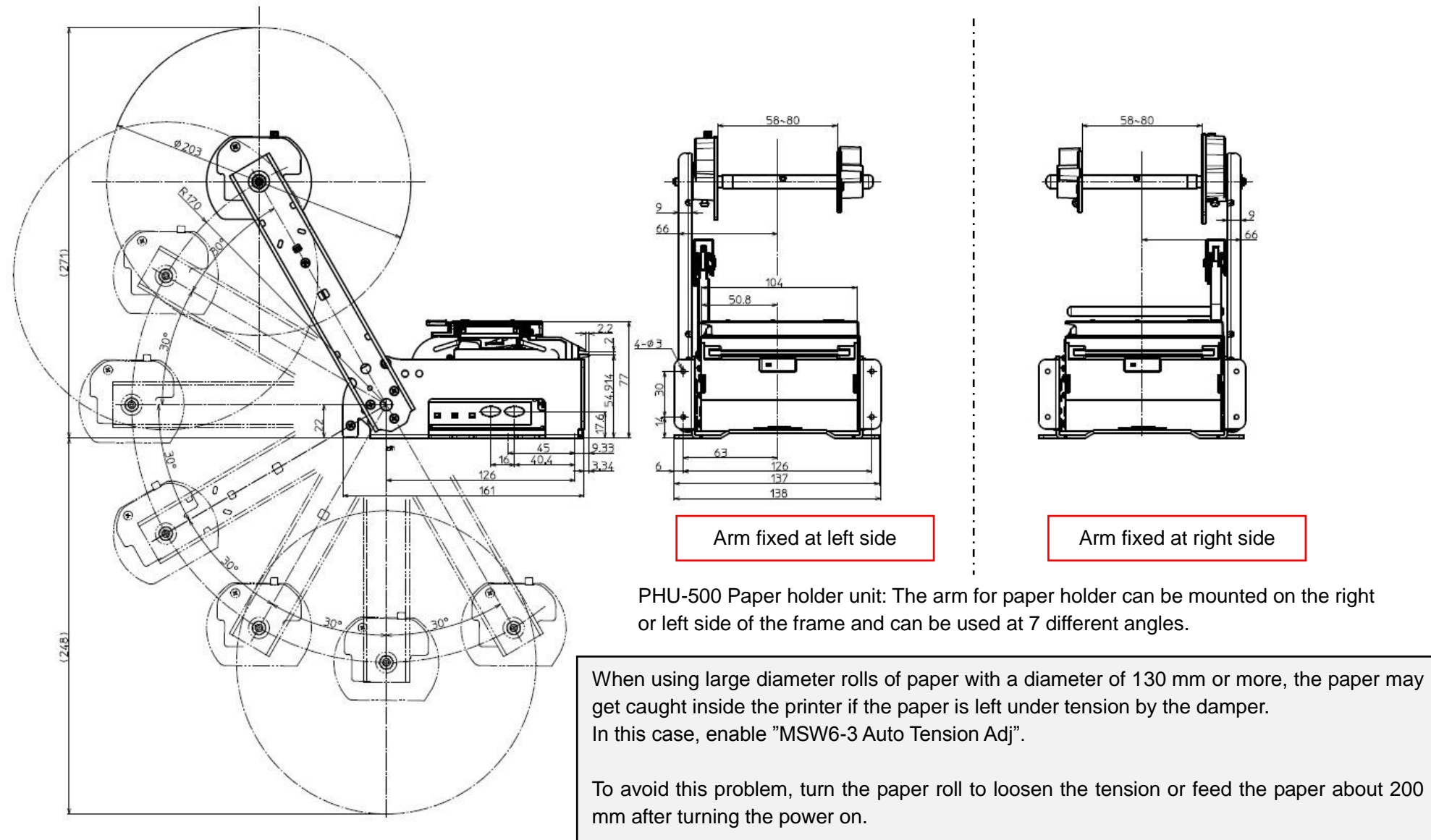